## IBM.

Networking

## **5250 Express Family** Twinax Line Testing

- 1. To start line test for 5250 adapters you must boot your PC to the second adapter support diskette (ver 2.04).
- 2. From the first menu select the option "Change Testing Options" and press the "Enter" key.

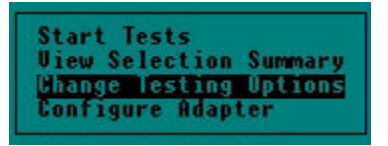

3. On the "Change Testing Options" page, cursor over to "Session 0." Press the "Enter" key and assign an address to that session that you know is available. You may assign another address that you know is available to "Session 1" or you may set it to "None."

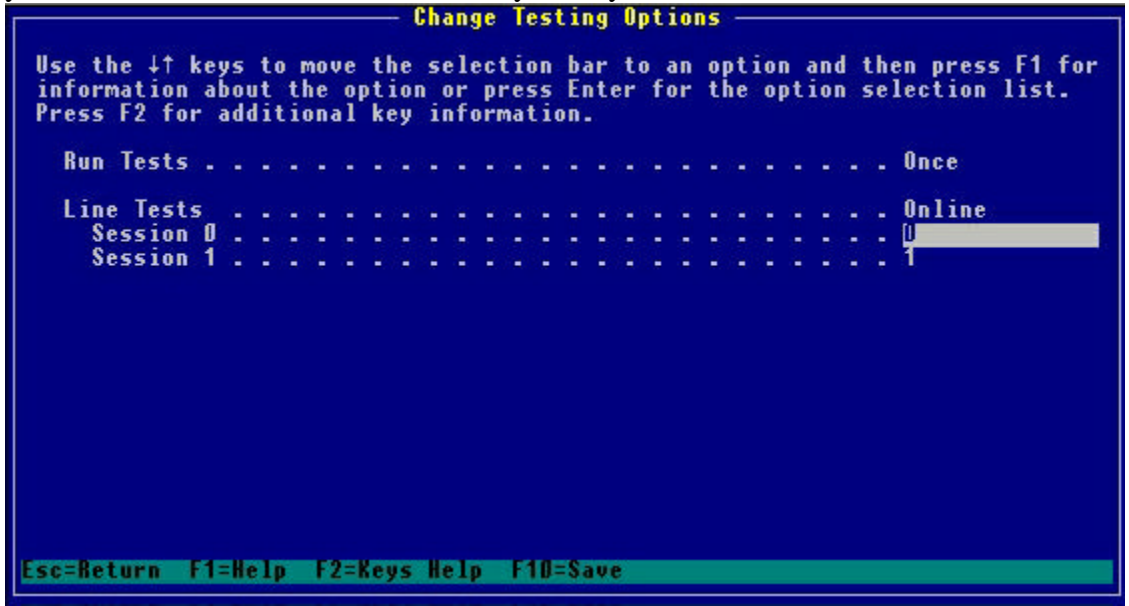

4. Press the "F10" key to save these options. Press the "Escape" key to return to the main menu.

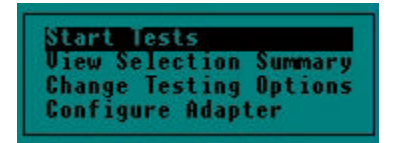

- 5. Highlight the "Start Tests" option from the first menu. You will see a message "Test May Take Up to Three Minutes, Please Wait." The program will through line and host testing.
- 6. If you pass these test your adapter and line are working properly. Exit the program, enter Windows and attempt a connection.
- 7. If you recieve an error, you may have a problem with your adapter configuration, your Twinax Line, or the configuration of your AS400 or System 36. Verify with your System Administrator that your station address is not varied off, and that there are not any entries in the QSECOFR message log.

If you get an error specifically related to the IBM 5250 Adapter, **be sure** you give the CSR the error code when you call technical support at 1-800-237-5511.

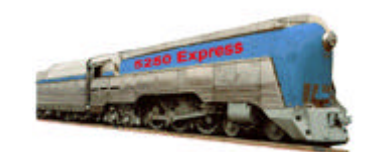

**IBM 5250 Emulation Home Page** 

| > IBM Home | > ORDER | EMPLOYMENT | CONTACT IBM     | LEGAL |
|------------|---------|------------|-----------------|-------|
| > EXPRESS  | TCP/IP  | ▶5308      | 🕨 6299 / 7299 💙 |       |